| Représenter ces deux fonctions avec un Zoom Standa |                                               |  |  |
|----------------------------------------------------|-----------------------------------------------|--|--|
|                                                    | Question 1) a) Parcourir la courbe avec TRACE |  |  |
|                                                    | Touche TRACE.                                 |  |  |

Parcourir la courbe de la fonction f et noter les coordonnées approximatives de l'intersection avec la droite y = 4.

## Amélioration des résultats

Fonctions

Pour commencer :

Régler la fenêtre graphique comme ci-contre et recommencer l'opération décrite ci-dessus.

Noter les nouvelles coordonnées approximatives de l'intersection des 2 courbes. Comment expliquer la différence ?

# Question 1) b) Utilisation du mode de résolution assistée de la calculatrice.

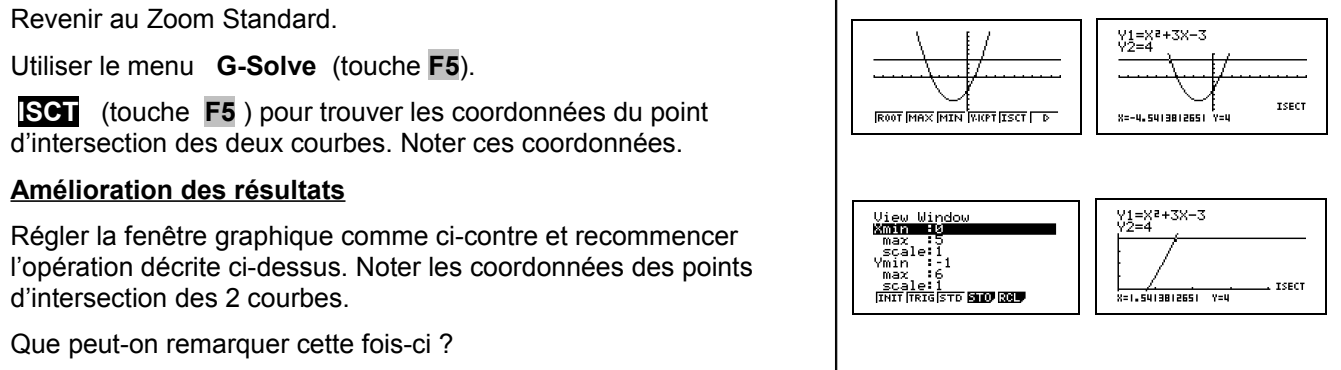

## Question 2) Résolution de l'équation

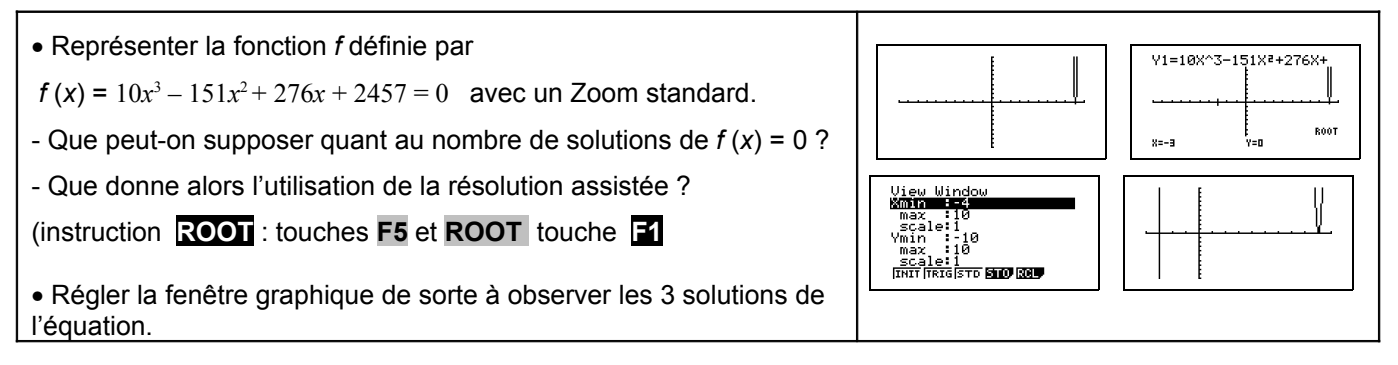

**Résolution graphique d'équations** 

On considère la fonction f définie sur [-10; 10] par :  $f(x) = x^2 + 3x - 3$ 

1) L'objectif est de déterminer graphiquement les solutions de l'équation f(x) = 4:

- en parcourant la courbe (fonction Trace). a)
- en utilisant le mode de résolution assistée de la calculatrice. b)
- 2) Déterminer alors le nombre de solutions de l'équation
  - $10x^3 151x^2 + 276x + 2457 = 0$  sur l'intervalle [-10; 10].

### Saisir la fonction f et la représenter en Zoom Standard.

Placer la fonction f en **Y1** et la droite y = 4 en **Y2**.

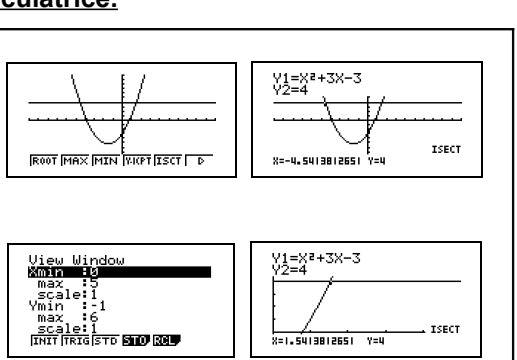

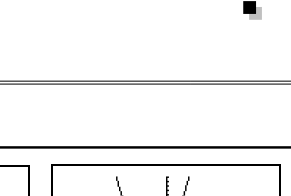

V1=X2+3X-3

X=1.5813015813

X=1.5076190076 Y=0

Y2=4

r Y=4.281431090

Graph Func Y18X2+3X-3

Y4: Y5: Y6: Isel Del Type ----

View Window Xmin :-10 max :10 scale:1 Ymin :-10 max :10

View Windo Xmin :0 max, :5

max 5 scale1 Ymin -1 max 6

SCALE: 1

SCALE: 1

: Y=

Nalia Dreu

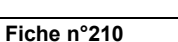

 $\Rightarrow$ 

#### <u>Commentaires</u>

- L'objectif de cette activité est de montrer que la résolution purement graphique, utilisant donc la courbe et par exemple le mode Trace a une précision qui est très étroitement liée aux unités choisie pour la représentation graphique alors que la résolution assistée par calculatrice elle n'en dépend pas.
- La dernière question quant à elle amène à interroger les élèves sur ce que la calculatrice montre, et à non pas se méfier de la calculatrice mais simplement de rester critique vis-à-vis d'un écran aux dimensions et à la précision modestes.

#### ⇒ Problèmes pouvant être rencontrés

| Problème rencontré | Comment y remédier                                                                                                    |
|--------------------|----------------------------------------------------------------------------------------------------|
| ERR : SYNTHAX      | L'expression de la fonction est mal saisie.                                                                                       |
| 1 : QUIT 2:GOTO    | Par exemple : <b>-X</b> <sup>2</sup> doit être saisi en utilisant <b>(-)</b> et non pas – .                                       |
| ERR : WINDOW RANGE | WINDOW La fenêtre graphique est mal définie.                                                                                      |
| 1 :QUIT            | (Par exemple on a saisit des valeurs telles que : Xmin ≥ Xmax ).                                                                  |
| ·                  | Une série statistique est représentée.<br>Instruction <b>STAT PLOT</b> (touches <b>SHIFT Y=</b> ) puis <mark>4 :PlotsOff</mark> . |